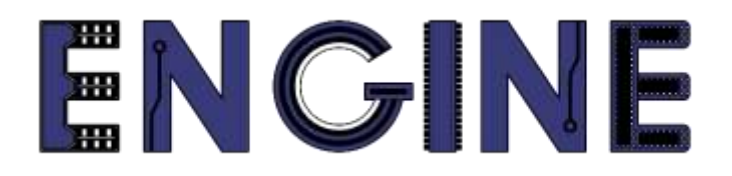

Teaching online electronics, microcontrollers and programming in Higher Education

# Output 2: Online Course for Microcontrollers: syllabus, open educational resources

Practice leaflet: Module\_2-4 LCD 16x2

Lead Partner: International Hellenic University (IHU)

**Authors:** Theodosios Sapounidis [IHU], Aristotelis Kazakopoulos [IHU], Aggelos Giakoumis [IHU], Sokratis Tselegkaridis [IHU]

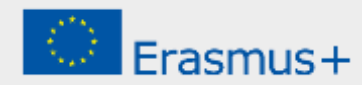

#### Declaration

This report has been prepared in the context of the ENGINE project. Where other published and unpublished source materials have been used, these have been acknowledged.

# Copyright

© Copyright 2021 - 2023 the ENGINE Consortium

Warsaw University of Technology (Poland)

International Hellenic University (IHU) (Greece)

European Lab for Educational Technology- EDUMOTIVA (Greece)

University of Padova (Italy)

University of Applied Sciences in Tarnow (Poland)

All rights reserved.

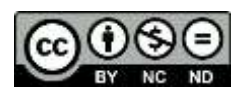

This document is licensed to the public under a Creative Commons Attribution-NonCommercial-NoDerivatives 4.0 International License.

### **Funding Disclaimer**

This project has been funded with support from the European Commission. This report reflects the views only of the author, and the Commission cannot be held responsible for any use which may be made of the information contained therein.

## **Table of Contents**

| Executive summary                        | 4    |  |
|------------------------------------------|------|--|
| Chapter 1: Overview                      | 5    |  |
| Chapter 2: Activities                    | 7    |  |
| 2.1 Activity 1. Display a message        | 7    |  |
| 2.2 Activity 2. Counting the 1s of PORTD | 9    |  |
| 2.3 Activity 3. Simple home alarm system | 12   |  |
| Chapter 3: Recapitulation                | . 19 |  |
| References                               | . 20 |  |
| Appendix. Figures with high resolution21 |      |  |

### **Executive summary**

In this Module we will use PIC18F4550 with a Liquid Crystal Display (LCD).

# Chapter 1: **Overview**

| Title / short<br>summary         | 4. Liquid Crystal Display (LCD) 16x2                                                                                                    |
|----------------------------------|----------------------------------------------------------------------------------------------------|
| Expected<br>learning<br>outcomes | <ul> <li>The student will be able to write messages on the LCD</li> <li>The student will be able to send variable values to the LCD</li> <li>The student will be able to design a simple alarm system with messages on the LCD</li> <li>The student will be able to load and animate a microcontroller program in the Proteus Design Suite</li> </ul>                          |
| Keywords                         | LCD 16x2, inputs/outputs                                                                                                    |
| Duration                         | <ul> <li>The duration of the module_2-4 is 3 hours</li> <li>Presentation of the module_2-4 by the teacher, 30 minutes</li> <li>1<sup>st</sup> activity, write a message on the LCD, 30 minutes</li> <li>2<sup>nd</sup> activity, count the 1s of PORTD and show the result on the LCD, 45 minutes</li> <li>3<sup>rd</sup> activity, simple alarm system, 75 minutes</li> </ul> |
| Involved                         | The teacher:<br>Presents the slides associated with the module_2-4 and answers question<br>The students:                                                                                                    |

#### Table 1. Overview

|                                              | Draw circuits in Proteus Schematic, write programs in C language, load<br>programs to a microcontroller and run the simulation using the Proteus<br>Design Suite                                                                                                    |
|----------------------------------------------|----------------------------------------------------------------------------------------------------|
| Assignment                                   | At the end of the Module_2-4 will be given:<br>• Open Project                                                                                                    |
| Educational<br>tools and<br>equipment        | <ul> <li>Material: PC</li> <li>Software: CCS C compiler, Proteus Design Suite</li> </ul>                                                                                                    |
| Prerequisites /<br>pre-existing<br>knowledge | <ul> <li>The student must be familiarized with the Proteus Design Suite (link1)</li> <li>The student must be completed Module_2-1, Module_2-2 and Module_2-3</li> </ul>                                                                                                    |
| Educational<br>content                       | <ul> <li>CCS C Compiler manual (C Compiler Reference Manual)</li> <li>MICROCHIP, PIC18F2455/2550/4455/4550 Data Sheet</li> <li>Module_2-4 slides</li> <li>Module_2-4 Evaluation leaflet</li> <li>Module_2-4 Open project leaflet</li> <li>Module_2-4 Programs, Schematic Proteus (Compressed folder)</li> </ul> |
| Tips                                         | <b>Tip1.</b> Carefully check the LCD driver for proper pin connection<br><b>Tip2.</b> The microcontroller reads 1 when the magnetic reed switches are<br>closed, while when they are open it reads 0                                                                                                    |

### Chapter 2: Activities

#### 2.1 Activity 1. Display a message

The purpose of this activity is to display a message on the LCD 16x2.

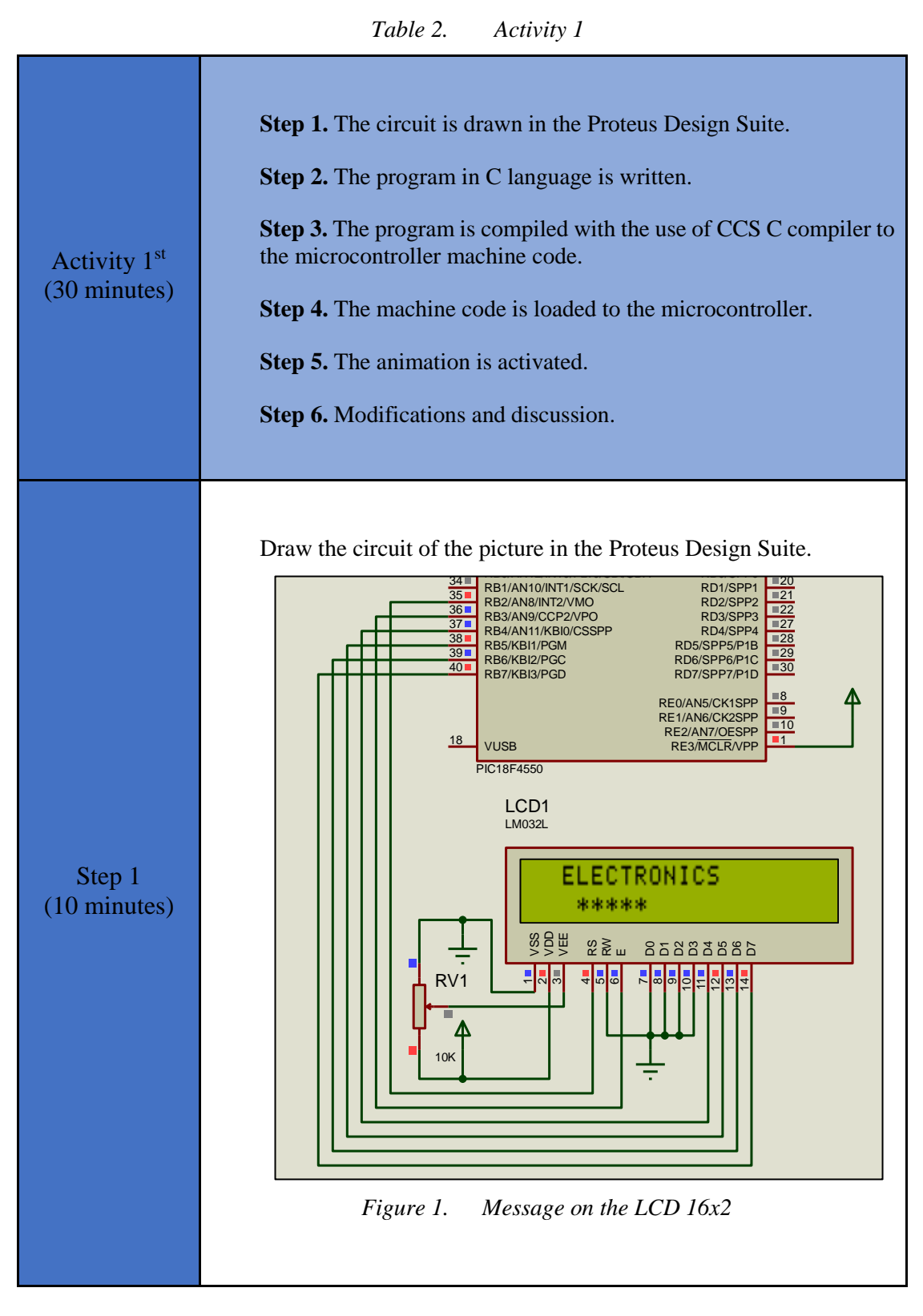

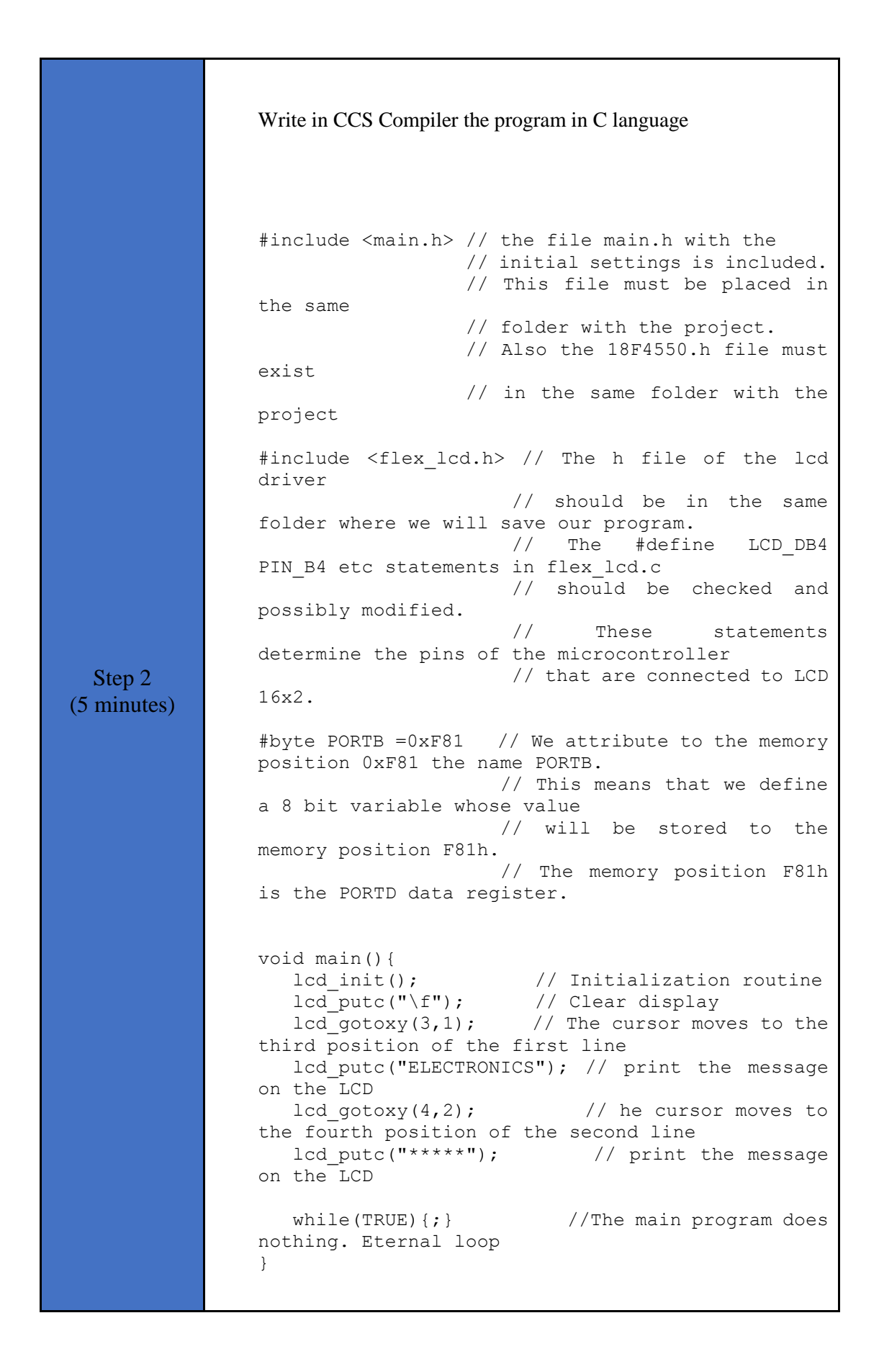

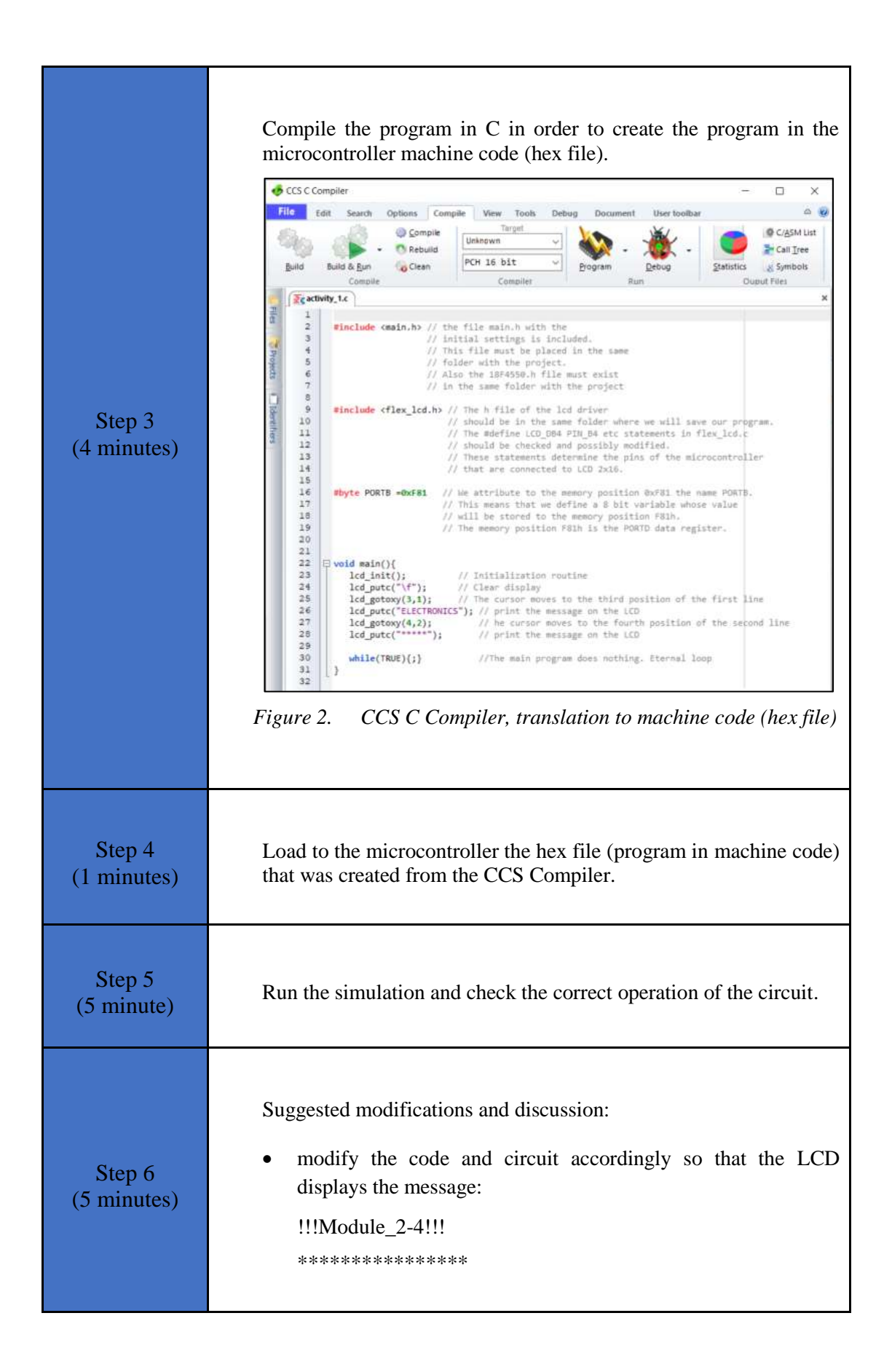

#### **2.2 Activity 2. Counting the 1s of PORTD**

The purpose of this activity is to count the 1s of PORTD and show the result on the LCD 16x2.

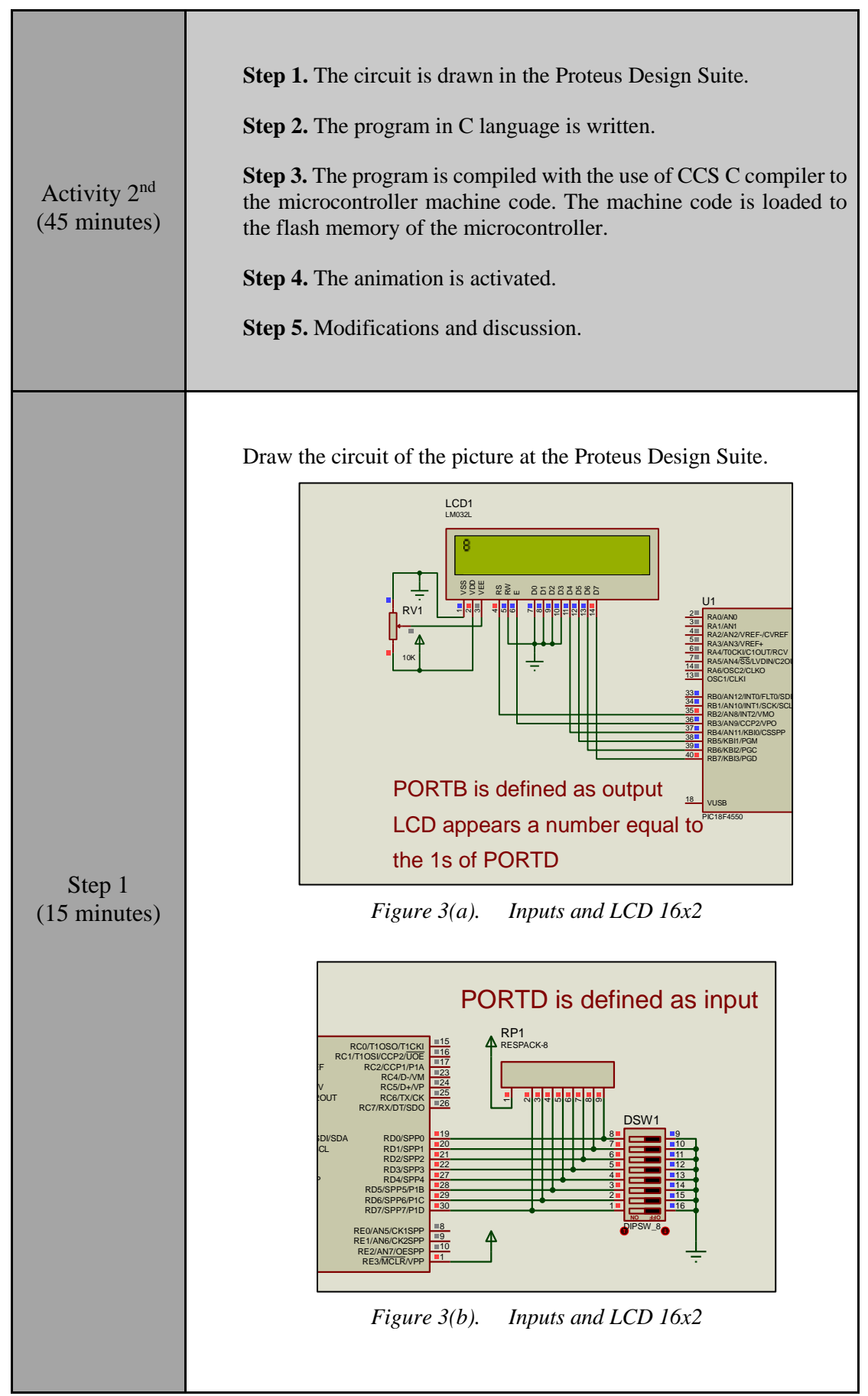

```
Write in CCS Compiler the program in C language
                #include <main.h> // the file main.h with the
                                  // initial settings is included.
                                  // This file must be placed in
                the same
                                  // folder with the project.
                                  // Also the 18F4550.h file must
                exist
                                  \ensuremath{{\prime}}\xspace // in the same folder with the
                project
                #include <flex lcd.h> // The h file of the lcd
                driver
                                     // should be in the same
                folder where we will save our program.
                                     // The #define
                                                         LCD DB4
                PIN B4 etc statements in flex lcd.c
                                     // should be checked and
                possibly modified.
                                      11
                                            These
                                                      statements
                determine the pins of the microcontroller
                                     // that are connected to LCD
                16x2.
                #byte PORTB =0xF81
                                     // We attribute to the memory
  Step 2
                position 0xF81 the name PORTB.
(15 minutes)
                                     // This means that we define
                a 8 bit variable whose value
                                     // will be stored to the
                memory position F81h.
                                     // The memory position F81h
                is the PORTD data register.
                #byte PORTD=0xF83 // F83h is the position or
                PORTD data register
                                    // at the data memory of the
                microcontroller
                                     // SFR Special Function
                Register
                void main() {
                                               // Opening bracket
                of main
                   set_tris_b(0x00);
                                      // PORTB is set as output
                port
                                       //
                                             (PORTB
                                                       Direction
                Register = 0000 0000)
                   set tris d(0xff); // PORTD is set as input port
                                     // (PORTD Direction Register
                = 1111 1111)
                                               // Initialization
                   lcd init();
                routine
```

|             | PORTB=0b0000000; // PORTB takes the initial                        |
|-------------|--------------------------------------------------------------------|
|             | int i=0.                                                           |
|             | the for () { }                                                     |
|             | int a. // Integer varable a                                        |
|             | while (TRUE) { // Endless loop (condition                          |
|             | always true)                                                       |
|             | delay ms(500): // Wait for 0 5 second                              |
|             | a=0:                                                               |
|             | for (i=0; i<=7; i++) {                                             |
|             | a = a + bit test(PORTD, i);                                        |
|             | // The function bit test(PORTD,i) checks                           |
|             | the bit i of PORTD data register                                   |
|             | // If the bit equals to 1 then the                                 |
|             | function returns the value 1.                                      |
|             | <pre>// If the bit is 0, then the function</pre>                   |
|             | returns the value 0.                                               |
|             | <pre>// Variable a equals the multitude of 1s</pre>                |
|             | of PORTD                                                           |
|             | <pre>} // Closing bracket of for() { }</pre>                       |
|             | led get $xy(1, 1)$ . // The surger measure to the                  |
|             | first position of the first line                                   |
|             | printf(lcd putc."%d".a): // The value of                           |
|             | variable a is shown on the LCD                                     |
|             | } // Closing bracket of while                                      |
|             | } // Closing bracket of main                                       |
|             |                                                                    |
|             |                                                                    |
|             |                                                                    |
|             | Use the CCS C Compiler to translate the programm from C            |
| Step 3      | language to the microcontroller machine code. Load to the          |
| (5 minutos) | microcontroller the bay file (machine code) that was created from  |
| (5 minutes) | the CCS Compiler                                                   |
|             | the CCS Compiler.                                                  |
|             |                                                                    |
|             |                                                                    |
| Step 4      |                                                                    |
| (5 minutes) | Run the simulation and check the correct operation of the circuit. |
| (5 minutes) |                                                                    |
|             |                                                                    |
|             |                                                                    |
|             | Suggested modifications and discussion:                            |
| Step 5      |                                                                    |
| (5 minutes) | • what do we need to change in the circuit and in the code so that |
| (5 minutes) | the LCD 16x2 is connected to the PORTC?                            |
|             |                                                                    |
|             |                                                                    |

#### 2.3 Activity 3. Simple home alarm system

The purpose of the activity is for the PIC18F4550 to function as a simple alarm system. The microcontroller uses a 16x2 liquid crystal display as output device. Instead of magnetic reed switches, dip switches are used.

• Alarm system function:

- $\circ$  in the protection area there are 5 switches/sensors and they are grouped in 2 zones
- o Zone A has 2 switches/sensors
- Zone B has 3 switches/sensors
- o each zone can be activated independently of the other using 2 switches
- o two LEDs indicate the activation of each zone
- $\circ$  the alarm activates a buzzer
- $\circ$   $\;$  the buzzer is ON until the alarm zone is deactivated
- Microcontroller's inputs:

| PIN | Description              |
|-----|--------------------------|
| RB0 | Activation of Zone A     |
| RB1 | Activation of Zone B     |
| RB3 | Switch/sensor 1 – Zone A |
| RB4 | Switch/sensor 2 – Zone A |
| RB5 | Switch/sensor 3 – Zone B |
| RB6 | Switch/sensor 4 – Zone B |
| RB7 | Switch/sensor 5 – Zone B |

Table 4. Pins' description

- All inputs are activated with "0"
- This alarm system could be used to protect the area in which the user is inside

| Activity 3 <sup>rd</sup><br>(75 minutes) | <ul> <li>Step 1. The circuit is drawn at the Proteus Design Suite.</li> <li>Step 2. The program in C language is written.</li> <li>Step 3. The program is compiled with the use of CCS C compiler to the microcontroller machine code (the hex.file is created). The program in machine code is loaded to the microcontroller.</li> <li>Step4. The animation is activated.</li> </ul> |
|------------------------------------------|----------------------------------------------------------------------------------------------------|
|                                          |                                                                                                    |

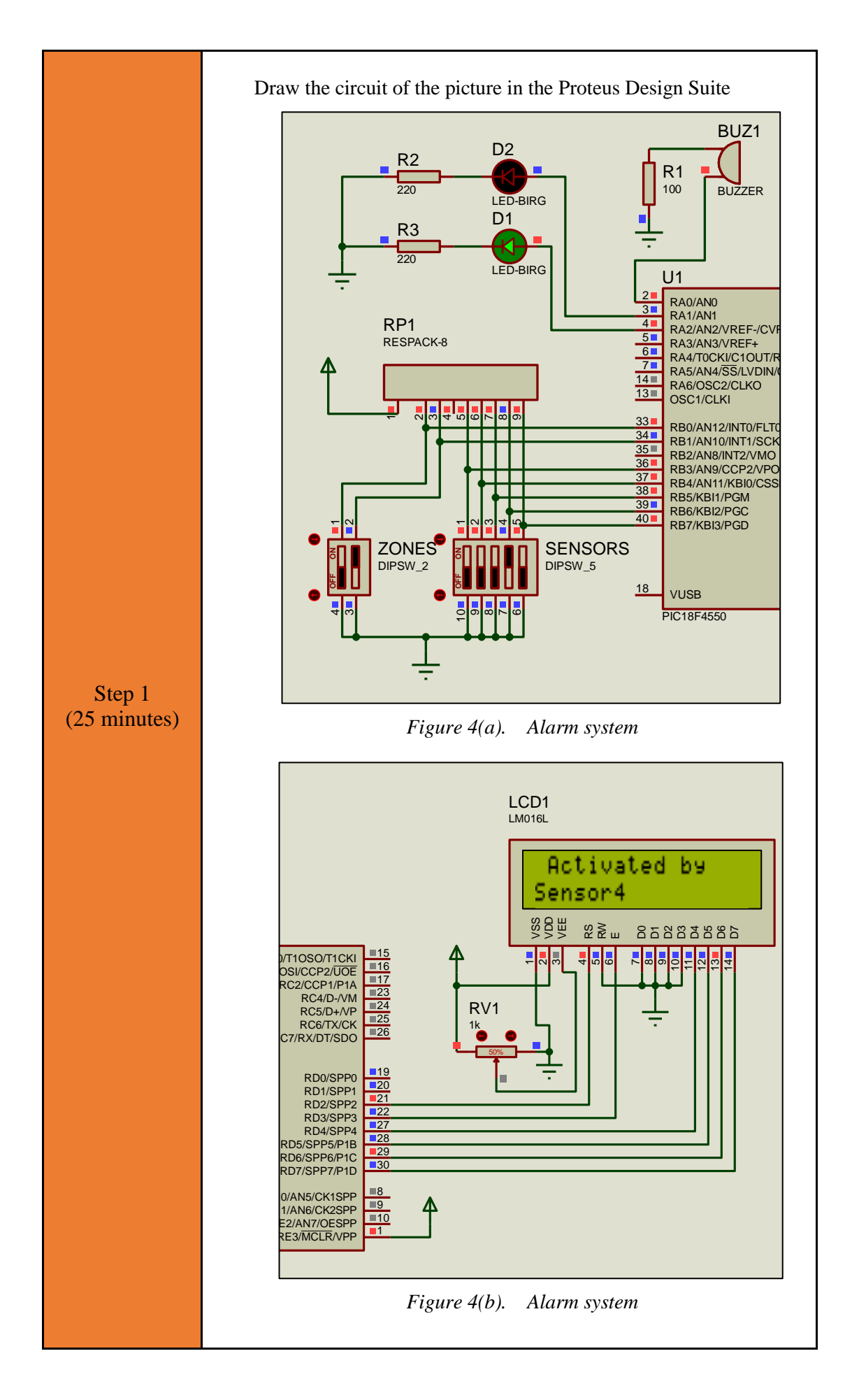

#### Write in CCS Compiler the program in C language #include <main.h> // the file main.h with the $\ensuremath{{\prime}}\xspace$ initial settings is included. $//\ \mbox{This}$ file must be placed in the same // folder with the project. // Also the 18F4550.h file must exist // in the same folder with the project #include <flex lcd.h> // The h file of the lcd driver // should be in the same folder where we will save our program. 11 The #define LCD DB4 PIN B4 etc statements in flex lcd.c // should be checked and possibly modified. 11 These statements determine the pins of the microcontroller // that are connected to LCD 16x2. #byte PORTB =0xF81 // We attribute to the memory position 0xF81 the name PORTB. Step 2 // This means that we define (35 minutes) a 8 bit variable whose value // will be stored to the memory position F81h. // The memory position F81h is the PORTD data register. #byte PORTD=0xF83 // F83h is the position or PORTD data register // at the data memory of the microcontroller // SFR Special Function Register #byte PORTA=0xF80 // F80h is the position or PORTA data register // at the data memory of the microcontroller // SFR Special Function Register boolean zonel; //flag raised when Zone 1 is activated boolean zone2; //flag raised when Zone 2 is activated boolean alarm; //flag raised when the alarm goes off

```
void main()
            - {
   set tris d(0x00);
                            //PORTD is defined as
output to drive the LCD
                       //PORTB is defined as input
   set tris b(0xFF);
for sensors and control switches
   set tris a(0x00);
                            //PORTA is defined as
output to set on/off the buzzer and LEDs
   output_low(PIN_A0); //buzzer activations
   output_low(PIN_A1); //LED1 (zone1) is off
output_low(PIN_A2); //LED2 (zone2) is off
   lcd init();
                         //Initialization routine
   lcd putc("\f");
                         //Clear display
   printf(lcd putc," Alarm is off"); //display the
message
   while(TRUE) {
      //check for zoneA activation
      if(input(PIN B0)==0) {
         zone1=1; //zoneA is activated
      }
      else{
         zone1=0; //zoneA is de-activated
         alarm=0; //alarm turned off
      }
      //check for zoneB activation
      if(input(PIN B1)==0) {
         zone2=1; //zoneB is activated
      }
      else{
         zone2=0; //zoneB is de-activated
         alarm=0; //alarm turned off
      }
      //print a message on the LCD
      if(zone1==0 && zone2==0){
         lcd putc("\f");
         printf(lcd putc," Alarm is off");
         delay_ms(150);
      }
      else{
         lcd putc("\f");
         printf(lcd_putc," Alarm is on");
         delay ms(150);
      }
      if(alarm==0) {
         if(zone1==1){
             output_high(PIN_A1); //LED for zoneA
is ON
             //check the sensors
             if(input(PIN B3)==0){
                alarm=1;
                lcd_putc("\f");
                printf(lcd_putc,"
                                         Activated
by\nSensor1");
             else if(input(PIN B4)==0){
                alarm=1;
                lcd_putc("\f");
```

|             | printf(lcd putc," Activated                                        |
|-------------|--------------------------------------------------------------------|
|             | by\nSensor2");                                                     |
|             | }                                                                  |
|             |                                                                    |
|             | if(alarm==1){                                                      |
|             | output_high(PIN_A0); //buzzer is on                                |
|             | <pre>while(input(PIN_B0)==0){;} //wait</pre>                       |
|             | to turn off the ZoneA                                              |
|             | }                                                                  |
|             | }                                                                  |
|             | else{                                                              |
|             | output_low(PIN_A1); //LED for zoneA is                             |
|             | OFF                                                                |
|             | output_low(PIN_A0); //buzzer is OFF                                |
|             | }                                                                  |
|             |                                                                    |
|             | 1f(zone2==1){                                                      |
|             | output_nign(PIN_A2);//LED for zoneB is                             |
|             | UN (/check the concerc                                             |
|             | //Check the sensors                                                |
|             | ll(llpuc(PIN_BJ)==0) {                                             |
|             | $d_{1d_{1}}$                                                       |
|             | <pre>printf(lcd putc " Activated</pre>                             |
|             | hv\nSensor3"):                                                     |
|             |                                                                    |
|             | else if(input(PIN_B6)==0){                                         |
|             | alarm=1;                                                           |
|             | <pre>lcd putc("\f");</pre>                                         |
|             | printf(lcd putc," Activated                                        |
|             | by\nSensor4");                                                     |
|             | }                                                                  |
|             | else if(input(PIN_B7)==0){                                         |
|             | alarm=1;                                                           |
|             | <pre>lcd_putc("\f");</pre>                                         |
|             | printf(lcd_putc," Activated                                        |
|             | by\nSensor5");                                                     |
|             | }                                                                  |
|             | $\frac{1}{2} f(z) = -1$                                            |
|             | $\prod (dldIIII1) \{$                                              |
|             | while (input (PIN_R0), //buzzer is on                              |
|             | to turn off the ZoneB                                              |
|             |                                                                    |
|             | }                                                                  |
|             | else{                                                              |
|             | output low(PIN A2); //LED for zoneB is                             |
|             | OFF                                                                |
|             | output low(PIN A0); //buzzer is OFF                                |
|             | }                                                                  |
|             | }                                                                  |
|             | }                                                                  |
|             | }                                                                  |
|             |                                                                    |
|             |                                                                    |
|             |                                                                    |
| Step 3      | Compile the program in order to create the hex.file (program in    |
| (5 minutes) | machine code). Load the program (hex.file) to the microcontroller. |
|             |                                                                    |

Run the simulation and check the correct operation of the circuit.

#### Chapter 3: Recapitulation

- The schematic of the circuits was drawn with Proteus Design Suite
- The schematic of the circuit was drawn with Proteus Design Suite.
- ☞ A LCD 16x2 were used to implement applications such as a simple alarm system.
- The programs in C was written in CCS C compiler.
- The programs in C was compiled to the microcontroller machine code (hex file).
- The machine code was "loaded" to the microcontroller and the animation was activated.

## References

- *CCS C Compiler Manual*. Ccsinfo.com. (2021). Retrieved from https://www.ccsinfo.com/downloads/ccs\_c\_manual.pdf.
- *PIC18F2455/2550/4455/4550 Data Sheet*. Ww1.microchip.com. (2006). Retrieved from https://ww1.microchip.com/downloads/en/devicedoc/39632c.pdf.
- *Proteus Tutorial : Getting Started with Proteus PCB Design (Version 8.6).* Youtube.com. (2017). Retrieved from <u>https://www.youtube.com/watch?v=GYAHwYUUs34</u>.
- *Simple LED Circuits*. Electronics Hub. (2017). Retrieved from <u>https://www.electronicshub.org/simple-led-circuits/</u>.

#### **Appendix.** Figures with high resolution

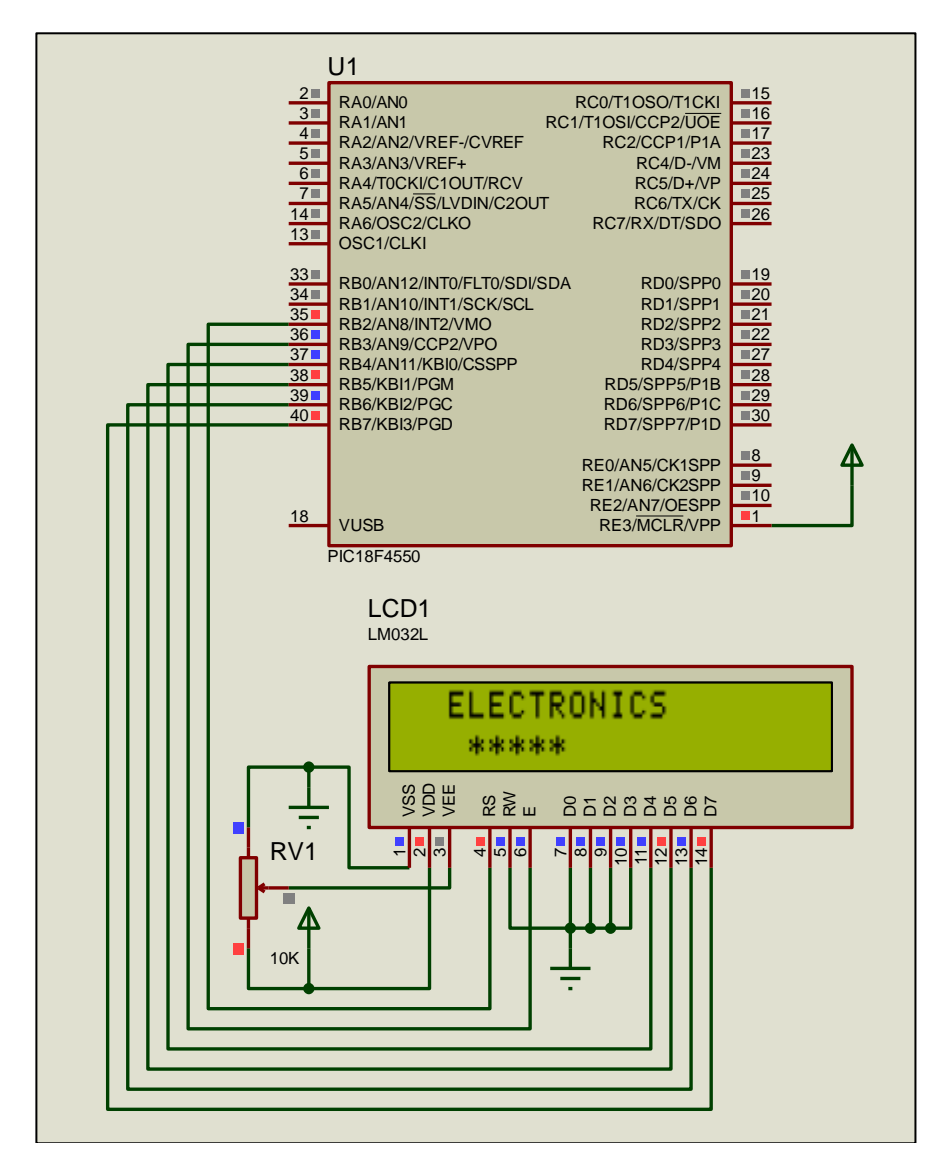

Figure 1. Message on the LCD 16x2

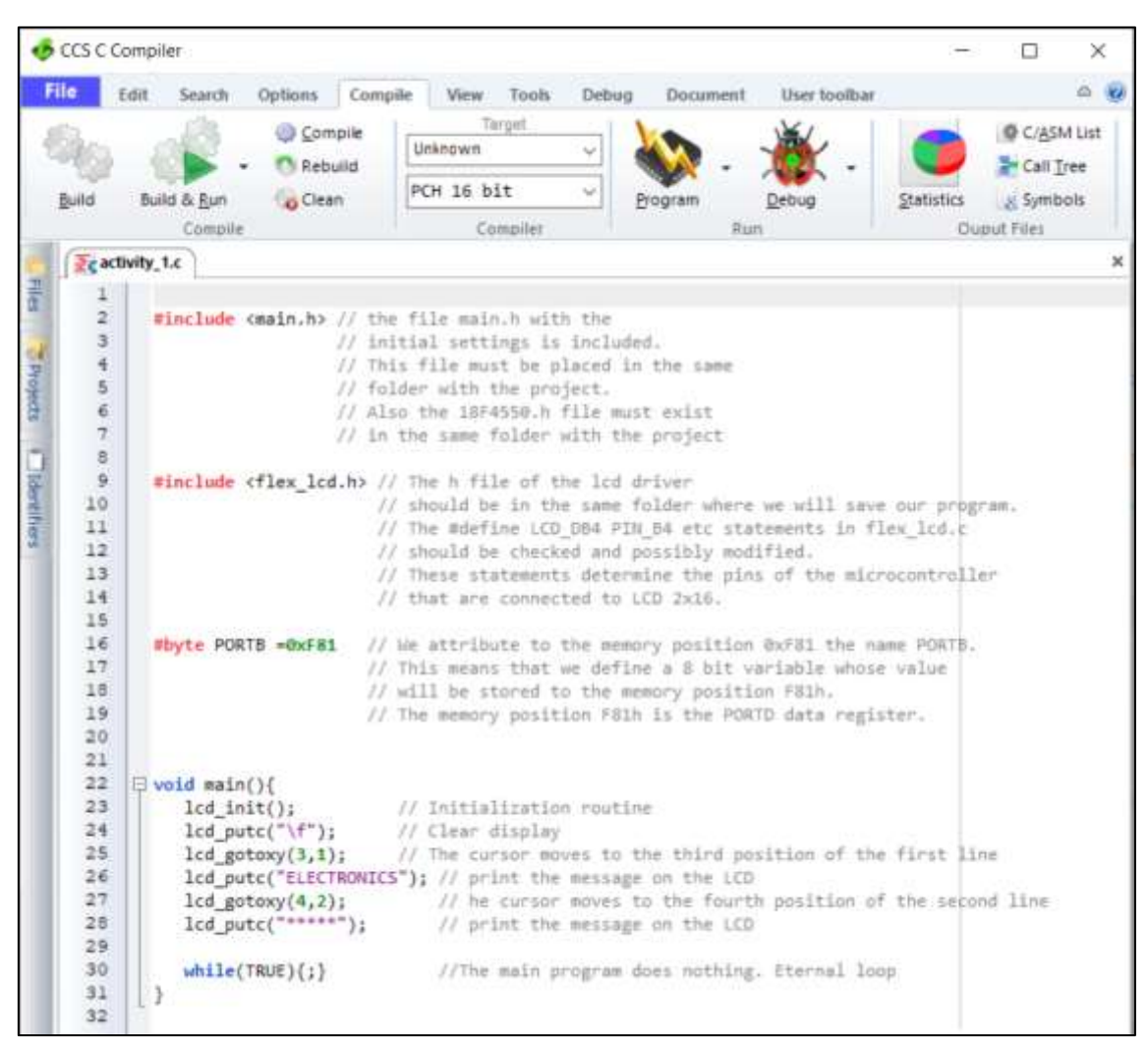

Figure 2. CCS C Compiler, translation to machine code (hex file)

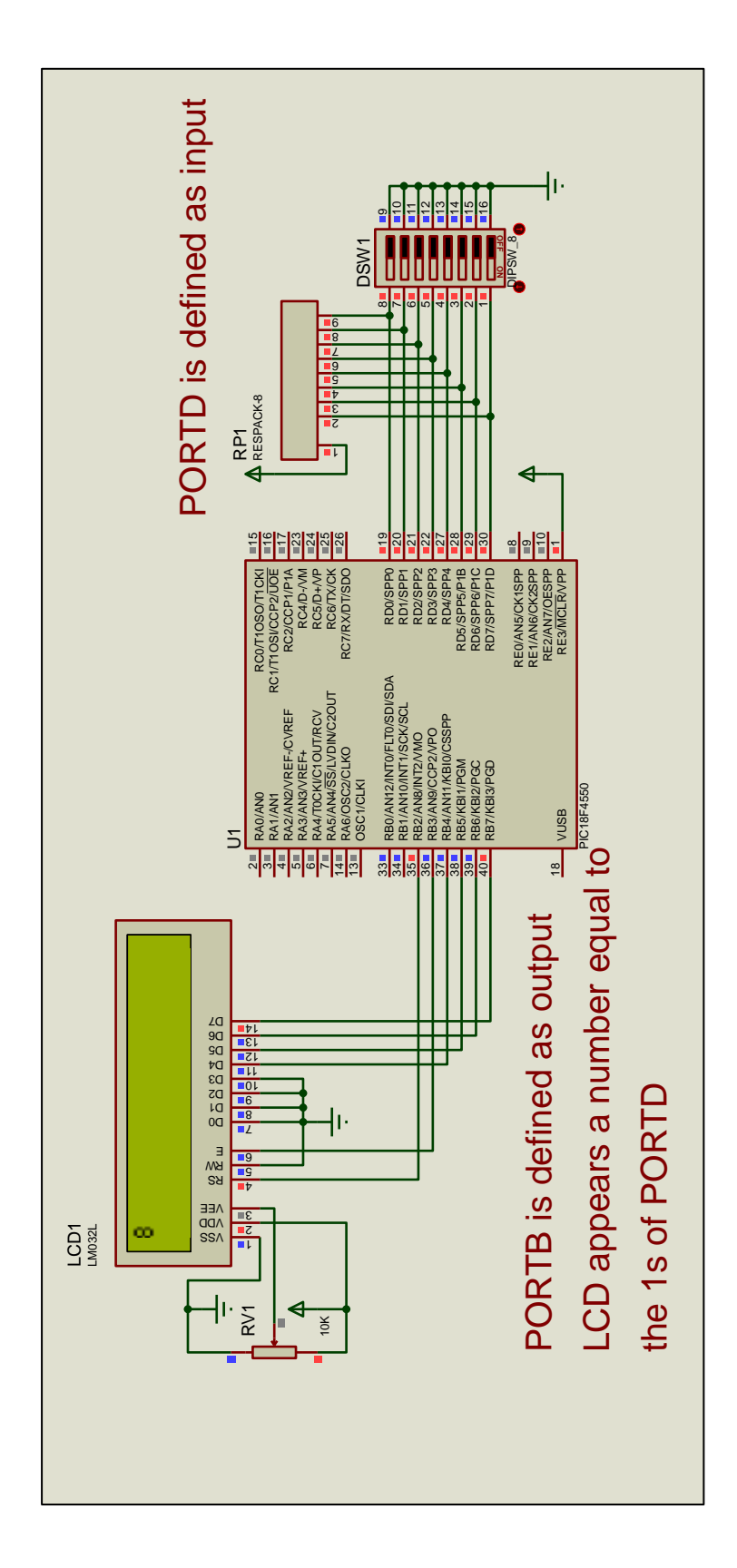

Figure 3. Inputs and LCD 16x2

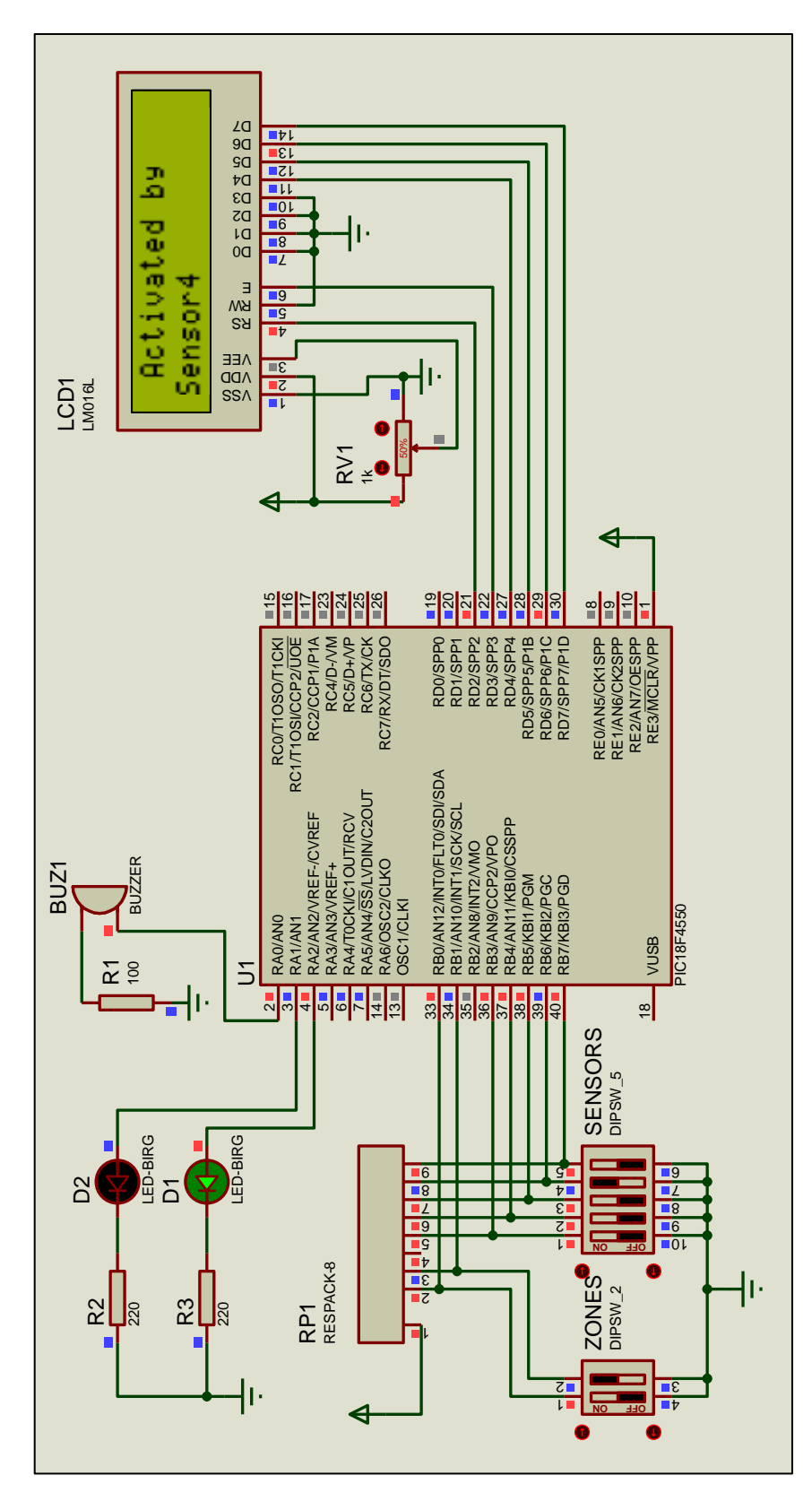

Figure 4. Alarm system